# Tutorial Herramientas del Navegador de Internet

# Curso Ingreso a tribunales y Derecho

#### Pestañas

Firefox ha generalizado la navegación por pestañas. Esto significa que usted podrá abrir cuantos sitios web desee y tenerlos al alcance con tan solo seleccionar o moverse por las diferentes pestañas.

| 🌮 Navegador web 🔯 | 📅 Ayuda sobre Firefox 🛛 | Descarga Firefox 3 |
|-------------------|-------------------------|--------------------|
|                   |                         |                    |

### • Abrir pestañas

#### Nueva pestaña (en blanco)

- Desde el icono "Abrir nueva pestaña"
- Desde Archivo > Nueva pestaña.
- Desde el teclado Ctrl +T.

#### Abrir enlaces en nueva pestaña

- Presionando sobre un hipervínculo con la rueda central del ratón.

- Haciendo clic sobre el hipervínculo mientras se mantiene presionada la tecla Ctrl.

- Arrastrar el enlace y soltarlo en un espacio vacío de la barra de pestañas.

- Arrastrar y soltar el enlace en una pestaña existente.

- Desplazarse entre pestañas
  - Con el ratón, seleccionando la pestaña

- A través del teclado: Ctrl +Tab, Ctrl+RePag, Ctrl+AvPag, Ctrl+1 (sea "1" el número de la pestaña que quiera abrir).

# • Cerrar pestañas

- Haciendo clic en el icono 🖾 para cerrar la pestaña activada.
- Presionando con la rueda central del ratón sobre la pestaña.
- A través del teclado: Ctrl+W

#### **Marcadores o Favoritos**

Es la lista de las direcciones web que deseamos almacenar para facilitar una posterior recuperación.

• Agregar marcadores

- Clic en el icono de la estrella en la barra de direcciones. A continuación darle el nombre que se desee, seleccionar la carpeta en la que guardarlo y señalar las etiquetas que nos servirán para recuperarlo con más facilidad.

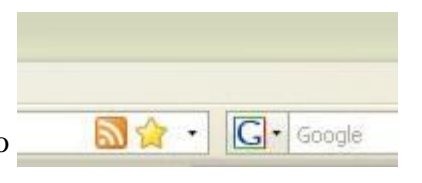

- Desde el teclado: Ctrl+D.

# • Gestionar marcadores

- Menú Marcadores > Organizar marcadores. Se podrá crear carpetas, copiar, renombrar, agrupar en carpetas con clic + arrastrar y soltar... como si se tratara del explorador de Windows.

#### • Mostrar Marcadores

- Clic en el icono Marcadores bien desde el teclado: Ctrl+B. Aparecerán en una barra lateral.

- Menú Marcadores > Organizar marcadores o bien desde el teclado: Ctrl+May+B. Aparecen en una ventana flotante.

# **Otras utilidades**

#### • Barra de dirección

se utiliza para buscar una página Web introduciendo la URL completa del sitio que desee visitar. Por ejemplo:

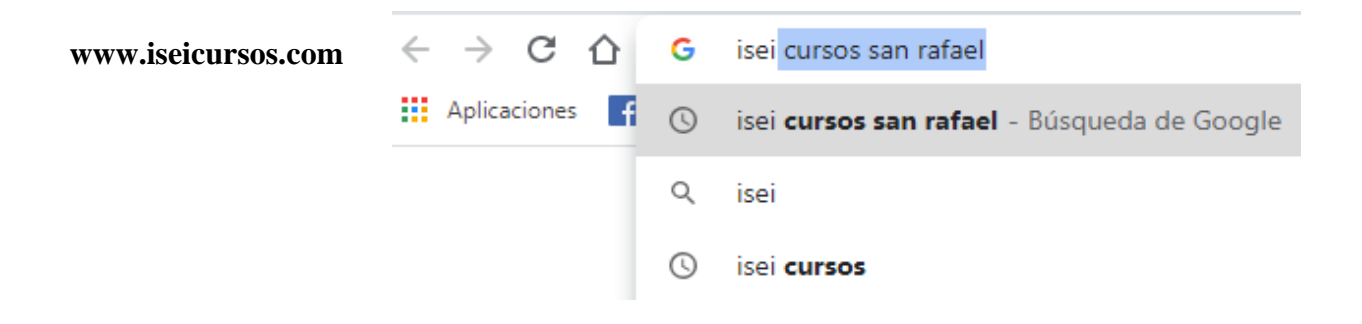

### **Otras utilidades**

La tecla <u>F5</u> suele utilizarse para "actualizar". Si uno se encuentra en un navegador web, en general, presionando la tecla F5 se refresca o actualiza la página web abierta.

### **BUSCADORES**

Un buscador es una página de internet que permite realizar búsquedas en la red. Su forma de utilización es muy sencilla, basta con introducir una o más palabras clave en una casilla y el buscador generará una lista de páginas web que se supone guardan relación con el tema solicitado. Nota: Tener muy en cuenta que en un buscador se ingresan solo palabras claves del tema a buscar, **no** se ingresa una dirección URL: por ejemplo www.institutosuperiorlasheras.com

# Los principales Motores de búsqueda son los siguientes:

- Altavista
- Google
- Ask.com
- Bing
- Yahoo

A TENER EN CUENTA

a. Para qué sirve la barra de dirección de la ventana del navegador

Para buscar algún sitio en la pc X

Para buscar favoritos <mark>X</mark> Para poner direcciones URL completas

#### b. Que te permite hacer la herramienta favoritos

Agregar a una lista las páginas web mas visitadas

Muestra tus videos favoritos X

Muestra tus buscadores favoritos X

c. Para que sirve actualizar la página de Internet

Busca una página X

Busca un contacto <mark>X</mark> <mark>Actualiza y carga la misma página</mark>